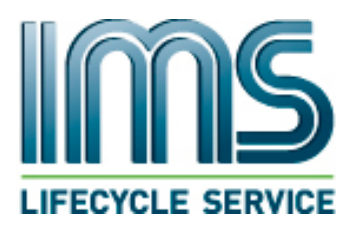

## **SERVICE INFO**

| Issue date: | Place:         | Page:  | Ident.    |
|-------------|----------------|--------|-----------|
| 19.11.2019  | Akland, Norway | 1 of 1 | SI2019-05 |

| This document applies to: |  | Internal use:                                 | External use: | X |
|---------------------------|--|-----------------------------------------------|---------------|---|
| Applies to:               |  | Bulletin subject:                             |               |   |
| WTD X                     |  | Change Number of Rectifiers and Battery Packs |               |   |
| SAFETY WINDOWS            |  |                                               |               |   |
| AUTOMATION                |  | ELECTRIC / HYDRAULIC DOORS WITH UPS           |               |   |
| Created by:               |  | VML                                           |               |   |
| Approved by:              |  | SRO / KRM                                     |               |   |

## CHANGE NUMBER OF RECTIFIERS AND BATTERY PACKS ON UPS SMARTPACK S MODULE – Part number 10024185

## (if necessary)

- 1. Press up then down to unlock the menu
- 2. Go to system config
- 3. Go to rectifiers
- 4. Go to "NoOfModule(s)" and press enter
- 5. Passcode is 0003, press and hold enter to confirm
- 6. Change "NoOfModule(s)" to the number of rectifiers that are installed in the UPS
- 7. Press and hold enter
- 8. Go to Battery
- 9. Go to Battery Config
- 10. Change "NoOfBattery Strings" to the number of battery packs in the cabinet.
- 11. Press enter to confirm and press X to go all the way back to the main screen.

For more info and additional questions, please contact us at: <a href="mailto:service@imstec.no">service@imstec.no</a>

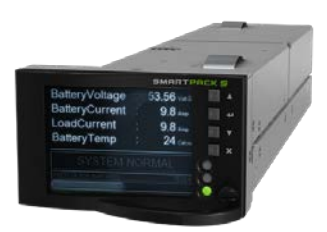

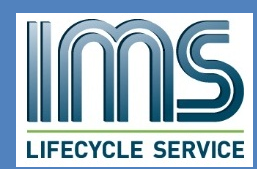